## Launching Outlook: MacOS 🚺 Office 365

When opening Outlook on your desktop for the first time <u>after</u> your mailbox has been migrated, there are a few settings that Outlook will attempt to locate and adjust.

- 1. While in Outlook You May Receive This Message:
- 2. Click Allow
- 3. Click "Always use my response for this server "

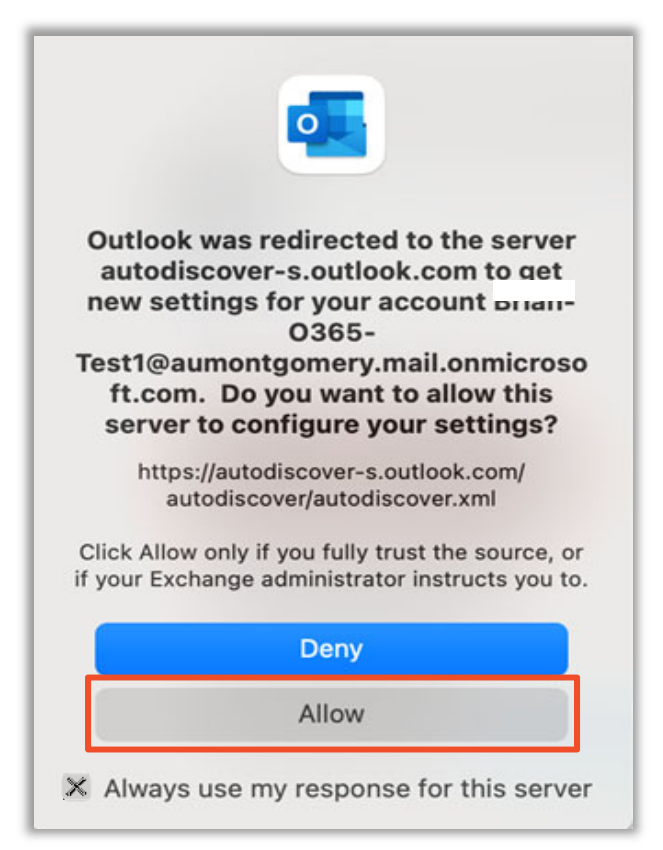

 We have a state of the server for account "brian-o365-test1@aum.edu" returned the error "Logon failure: unknown user name or bad password." Your username/password or security settings may be incorrect. Would you like to try re-entering your password?

 Yes

× Don't show this again

- 4. Click Yes
- 5. Click "Don't show this again"

## Office 365 User Guide for AUM

- 6. Enter your AUM Email Address first initial>lastname@aum.edu
- 7. Enter your password
- 8. Click OK

| Account Information     |                                                 |  |
|-------------------------|-------------------------------------------------|--|
|                         | Enter your account information for<br>@aum.edu" |  |
| User name:<br>Password: | · · · · · · · · · · · · · · · · · · ·           |  |
|                         | Remember this password in my keychain Cancel OK |  |

- 9. Verify O365
- 10. Click Tools
- 11. Click Accounts

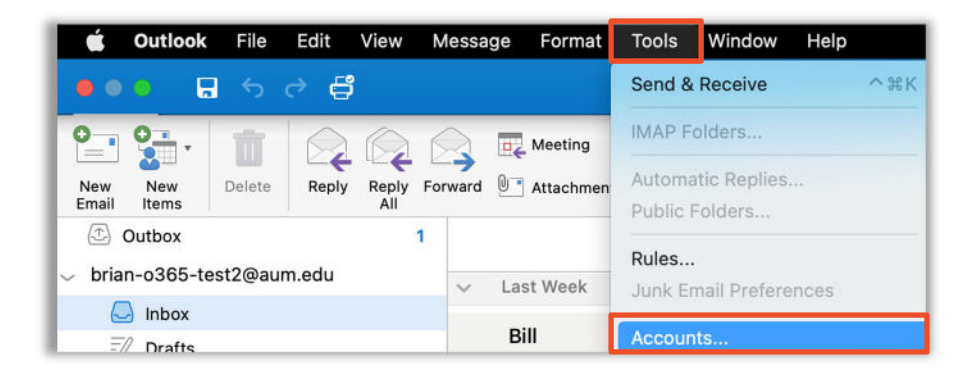

- 9. Verify Your Mailbox Is Migrated To Office 365 (O365)
- 10. Look for O365 **1** to verify move.

| Accounts        |                      | Sho                                     |  |
|-----------------|----------------------|-----------------------------------------|--|
| Default Account |                      | @aum.edu<br>Exchange/Office 365 Account |  |
|                 | Account description: | @aum.edu                                |  |
|                 | Personal information |                                         |  |
|                 | Full name:           |                                         |  |
|                 | E-mail address:      | :@aum.edu                               |  |
|                 | Authentication       |                                         |  |
|                 | Method:              | User Name and Password                  |  |
|                 | User name:           | @aum.edu                                |  |
|                 | Password:            |                                         |  |
|                 |                      |                                         |  |
|                 |                      |                                         |  |
|                 |                      |                                         |  |
|                 |                      |                                         |  |
|                 |                      |                                         |  |
|                 |                      | Advanced                                |  |
| + * - 0*        |                      | Advanced                                |  |

## How to Get Help

Please contact <u>HELPDESK@AUM.EDU</u> PH: 334.244.3500 | <u>IT Help Desk | AUM</u>

March 2023